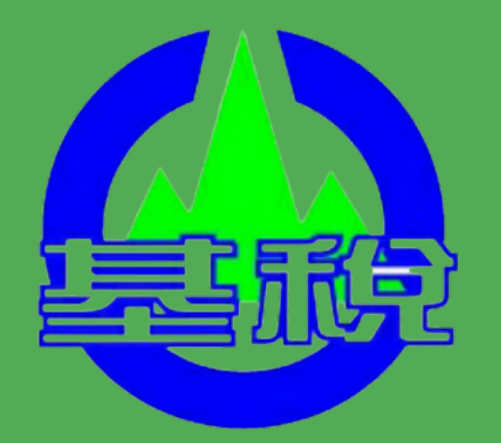

基隆市稅務局

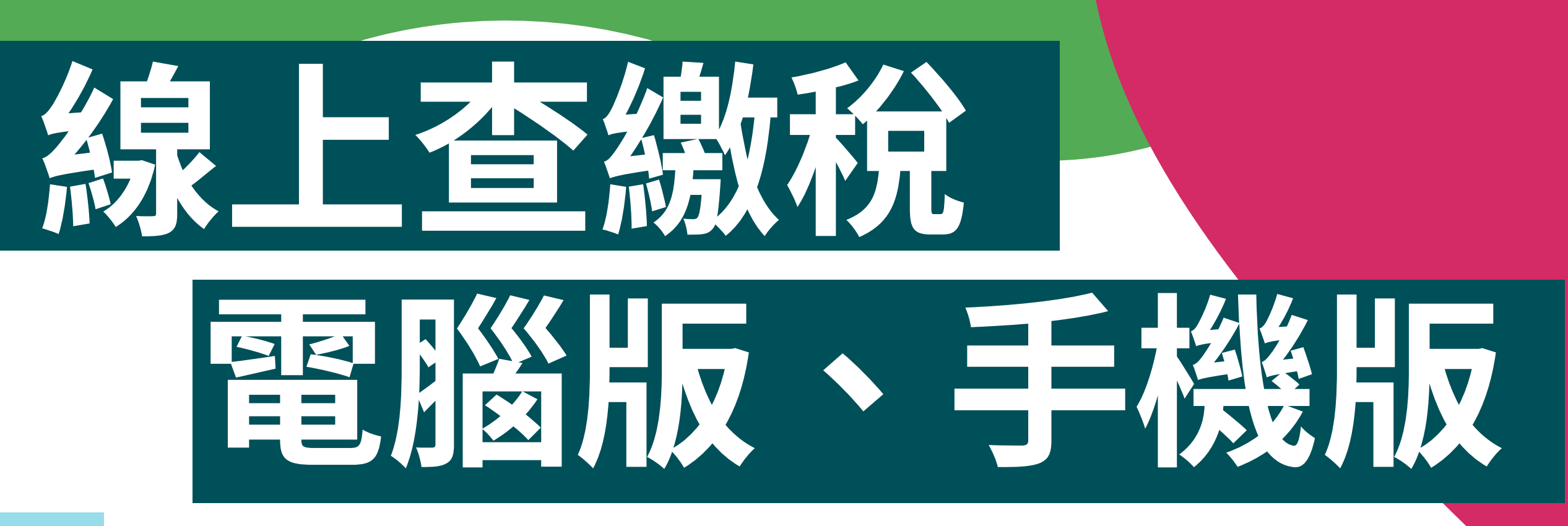

目錄索引:

| 1 | 線上查繳稅-電腦版     | 6 | 電子網 |
|---|---------------|---|-----|
| 2 | 健保卡登入線上查繳稅    | 7 | 電子線 |
| 3 | 行動憑證登入線上查繳稅   | 8 | 線上望 |
| 4 | 地方稅網路申報作業 1-3 | 9 | 行動憑 |
| 5 | 電子繳稅-1        |   |     |

激税 -2

激税 -3

勤税代-手機版

愚證登入線上査繳稅 1-7

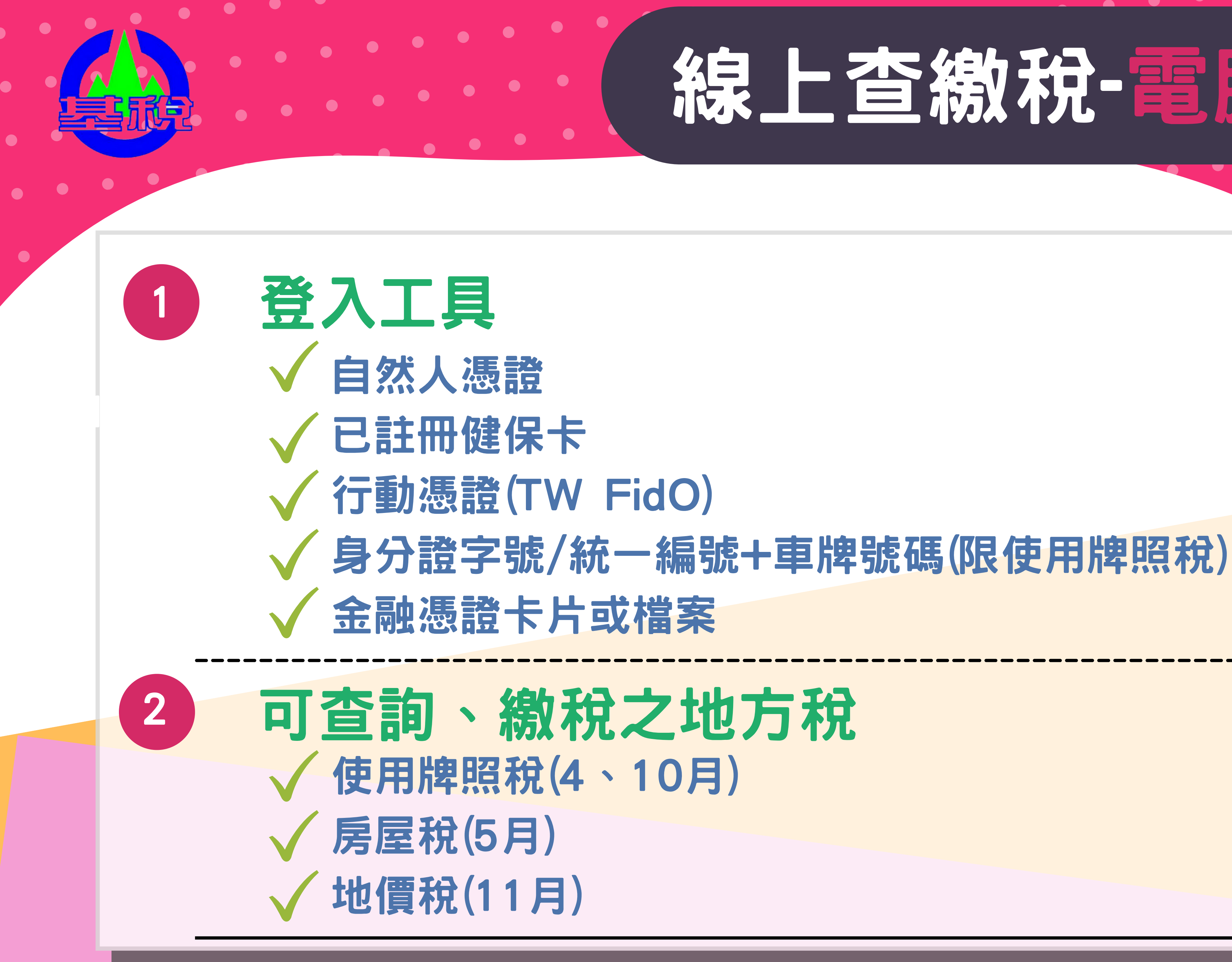

## 稳上**查缴积-**置將版

## 健保于登入線上百線枕

### 第一次使用健保卡登入,須先至衛生福利部中央健康保險署 <u>https://www.nhi.gov.tw/</u>「健保卡網路服務註冊」網站,註冊完成,取 得會員密碼,再以健保卡插入電腦讀卡機,方可進行線上查繳稅服務。

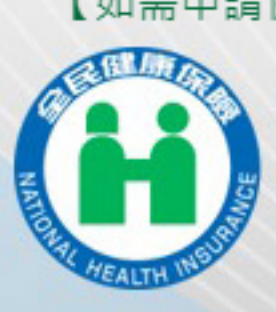

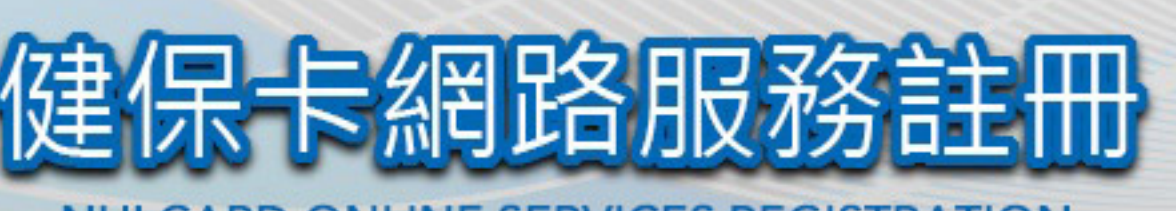

NHI CARD ONLINE SERVICES REGISTRATION

註冊密硯 **Registration Password** 

請插入健保卡後,輸入註冊密碼再按【登入】鈕 健保卡註冊停用,請持身分證明文件臨櫃辦 (本署各地聯合服務中心及連絡辦公室

首次登入請先申請 Register for New Account

重寄認證信 Resend Verification Email

<u>忘記註冊密碼 Forgot Your Password?</u>

删除註冊申請 Cancel Registration

<u>常見問題 (FAQ)</u>

<u>讀取健保卡發生錯誤說明 Instruction for errors</u>

\*健保諮詢服務專線(NHI Consulting Phone Number)\*

市話撥打(Local Phone): 0800-030-598 或 4128-678(不須加區域碼) 手機請改撥(Mobile Phone): (02)4128-678 Number) : (07)231-8122

臺北業務組(Taipei Division): (02)2191-2006 中區業務組(Central Division): (04)2258-3988 北區業務組(Northern Division): (03)433-9111 高屏業務組(Kaoping Division): (07)231-5151 資訊技術諮詢專線(Information Technical Consulting Phone 南區業務組(Southern Division): (06)224-5678 東區業務組(Eastern Division): (03)833-2111

Please insert the NHI card. Enter the password and click "LOG IN". To apply for suspension of the NHI Card Online Services, please bring your identification to the regional division and the liaison office of NHIA

【如需申請健保卡註冊停用,請持身份證明文件臨櫃辦理】(

### 衛生福利部中央健康保險署

務項目(Service Items)

条統設定須知(System Setting Instructions)

- 1. 行動裝置認證(Mobile Device Verification)
- 2. 行動裝置管理作業(Mobile Device Management)
- 3. 基本資料異動(Information Alteration)
- 4. 註冊密碼變更(Change Password)

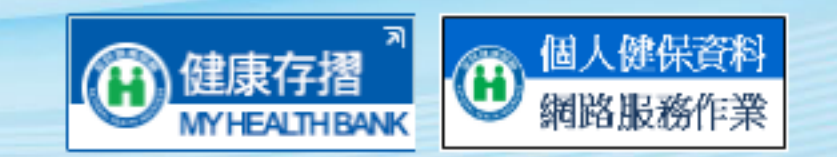

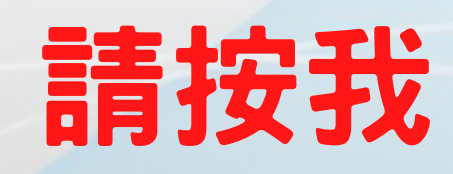

### 行動憑證登入線上首繳稅 TW FidO 臺灣行動身分識別 内政部資訊中心 工具 \* \* \* \* \* 326 🚊 € 適合所有人 請按我 ▲ 你沒有任何裝置 加入願望清單

之認證。

## 第一次使用行動憑證(TW FidO)登入,須先完成自然人憑證綁定手機 绑定行動憑證(TW FidO)流程: 步驟一:具生物辨識之智慧型手機 下載「TW FidO台灣行動身分識 綁定行動裝置 別」APP。 線上註冊立刻使用

步驟二:自然人憑證插入電腦讀卡 機,連結内政部Taiwan FidO臺 灣行動身分識別網站 (https://fido.moi.gov.tw/),完 成自然人憑證綁定手機。

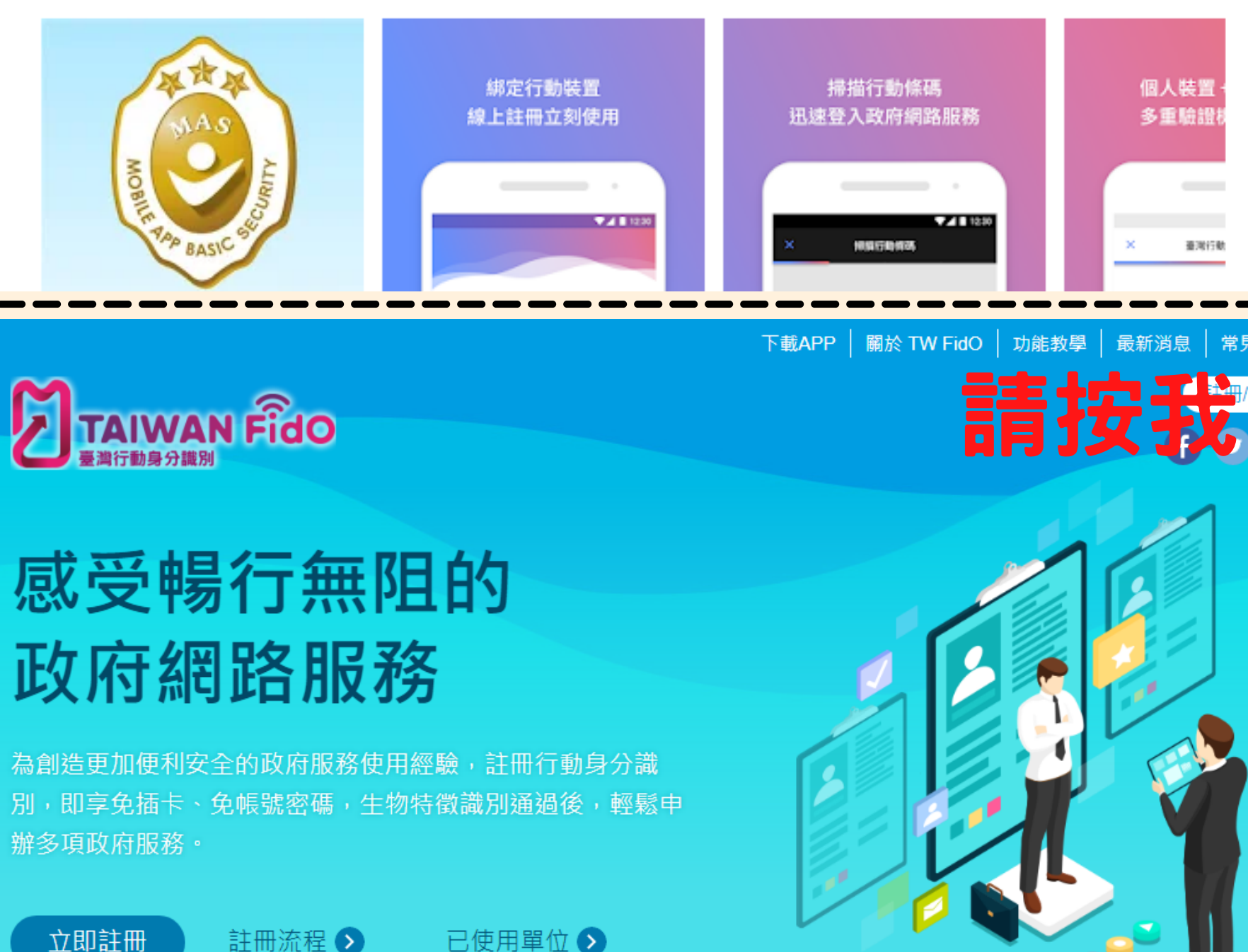

## 地方税網路申報作業-1

## 地方稅定期開徵期間點擊: https://net.tax.nat.gov.tw/PLRX/Lrx200d01/

### 地方稅網路申報作業

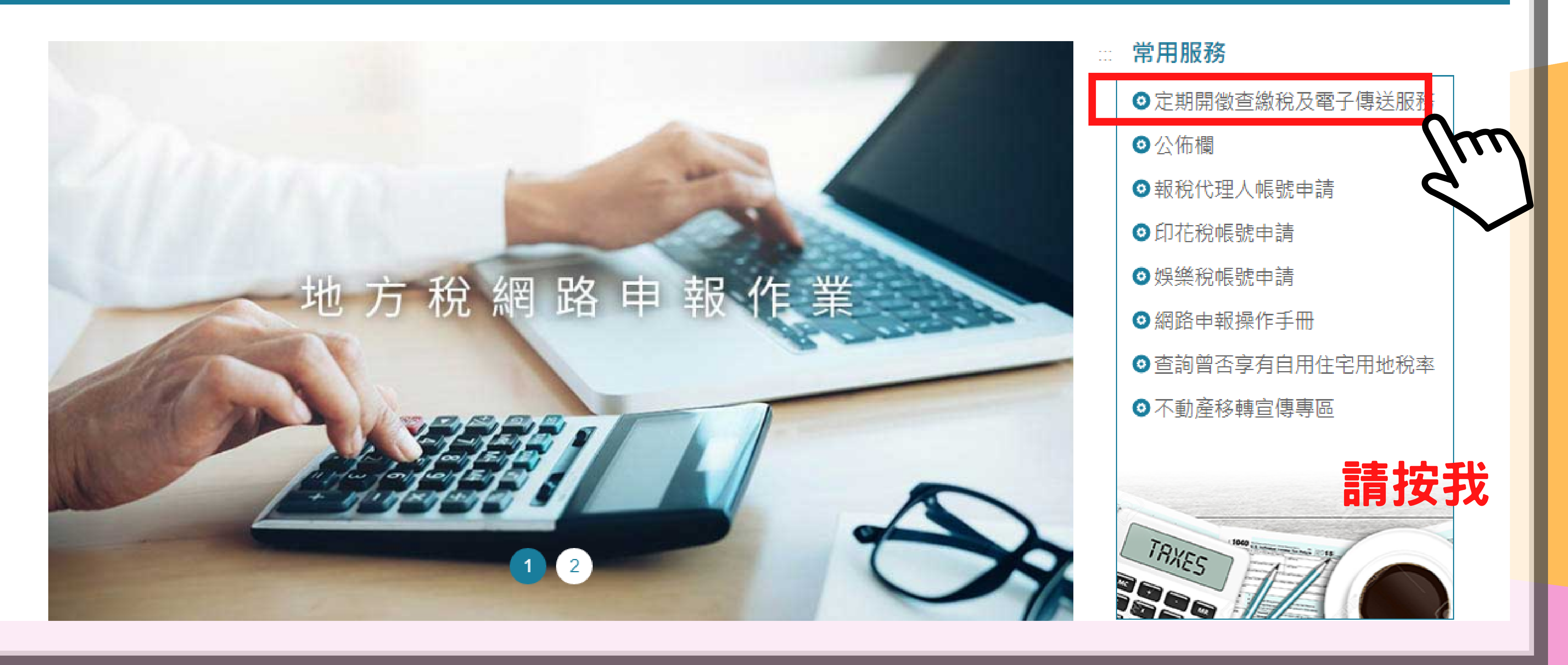

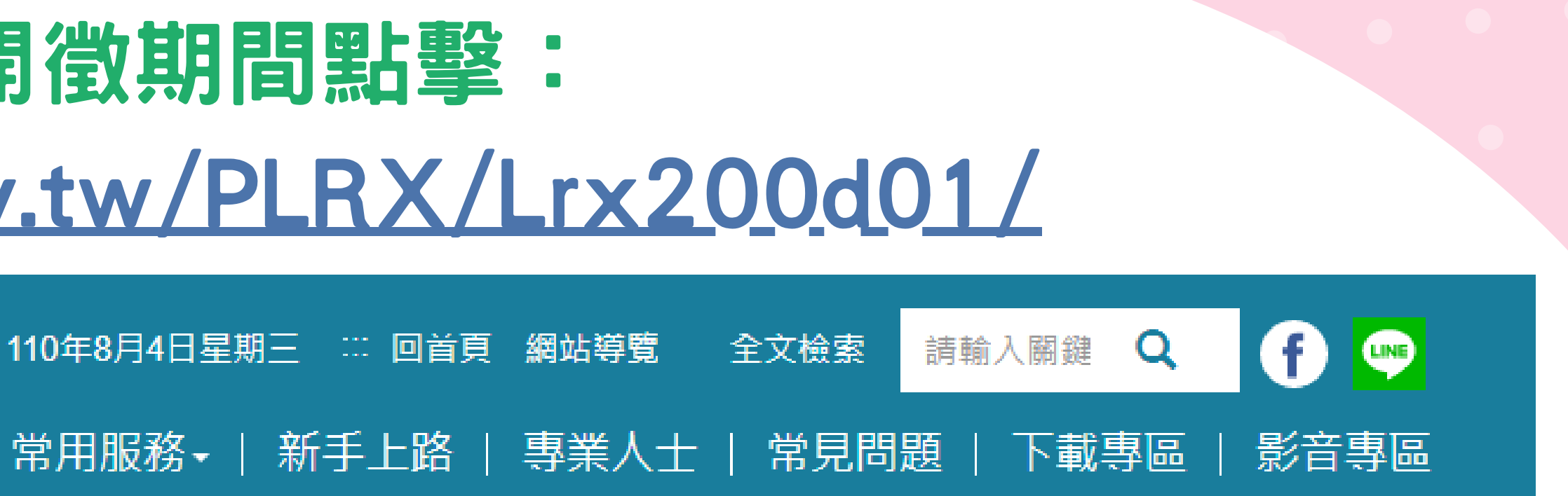

## 地方稅網路申報作業-2

## 用自然人憑證等方式身分驗證 <u>https://netap.tax.nat.gov.tw/PEFLRX/Ept\_Login</u>

定期開徵查繳稅及電子傳送服務

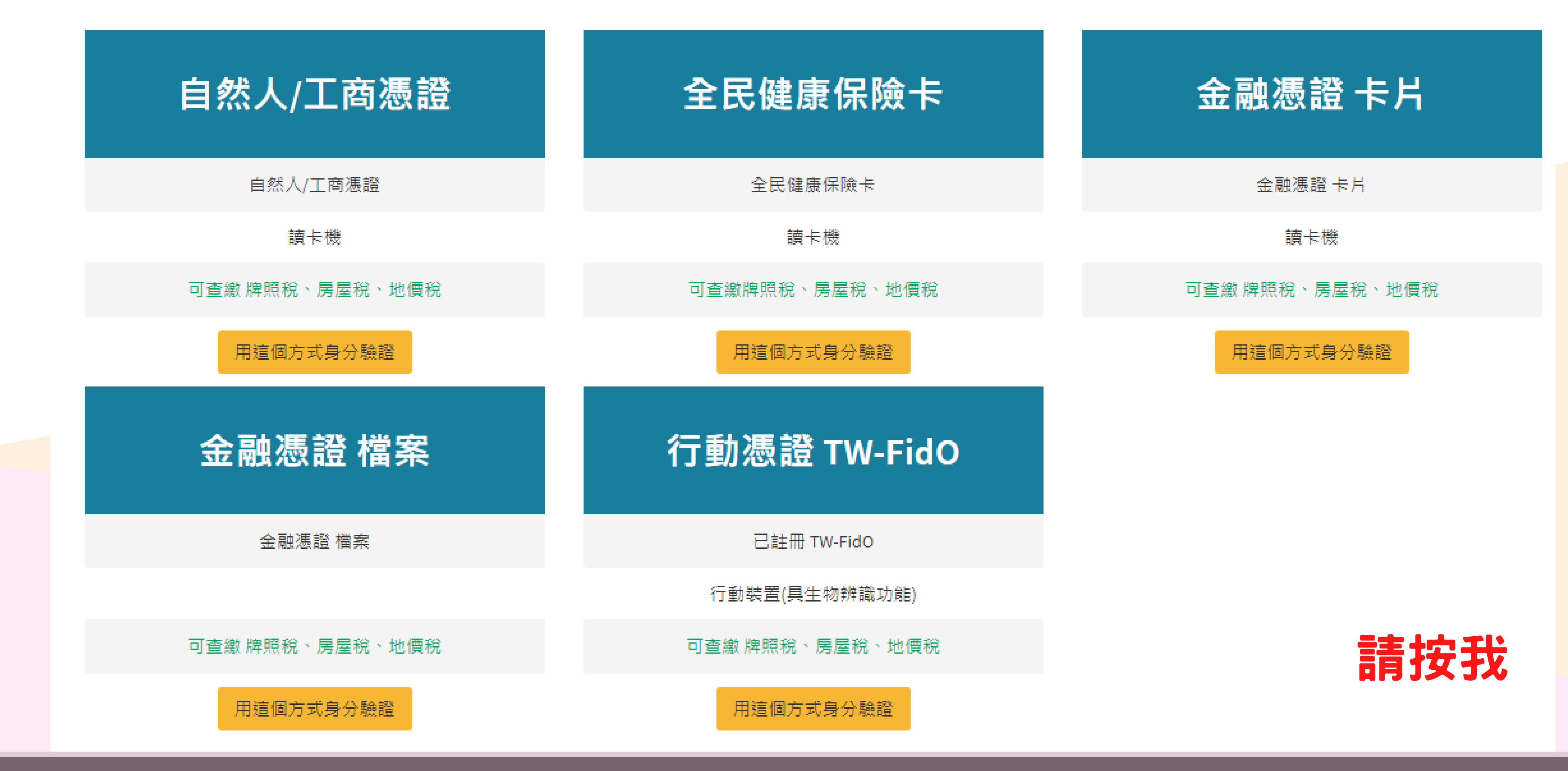

# 地方稅網路申報作業-3

### 紅框1:點選繳納之稅目 紅框2:選縣市別 紅框3:點擊電子繳納連結至網路繳稅服務

定期開徵查繳稅及電子傳送

登入者身分證號/統一編號:

| 功能選單       |             | 地價          | 観                             |                     |                  |               |                       |
|------------|-------------|-------------|-------------------------------|---------------------|------------------|---------------|-----------------------|
| ● 脾照稅線上査繳  |             | 縣市          | <u> </u>                      |                     |                  |               |                       |
|            |             | 全f          | Y                             |                     |                  |               |                       |
| る 地質税線工堂級  |             |             |                               |                     |                  |               |                       |
| ∞ 電子方式傳送服務 | <           |             |                               |                     |                  |               |                       |
|            |             |             |                               |                     |                  |               |                       |
|            | $7 \dots 1$ | 縣市          | 管理代                           | 號                   | 身分證字號            | 姓名            | 代表                    |
|            | くし          |             |                               |                     |                  |               |                       |
|            |             | 地價          | 稅線上查編<br>- 、本系統僅提             | 激稅系約<br>供當年定期       | 充<br>月開徵之地價      | [稅稅款]         | 置料。                   |
|            |             | -<br>-<br>/ | □、透過本系統<br>§繳稅紀錄」,            | 執行線上網<br> 將無法再望     | 的税後,如要<br>透過本系統連 | [查詢是召<br> 結繳稅 | ≦繳納成功<br>β務網站。        |
|            |             | 三位          | E、欲查詢非經<br>內將顯示「已有            | 由本系統執<br>激稅紀錄」      | 執行線上繳稅<br>。      | 服務之總          | 敗稅紀錄,                 |
|            |             | 년<br>퀸      | 믜、本系統係以<br>ॡ。                 | 「縣市別」               | 列出納稅義            | 務人於名          | ≤縣市土地                 |
|            |             | Ŧ           | ī、如畫面上部                       | 分中文字暴               | <b>頁示異常,係</b>    | 因中文朝          | 專碼問題,                 |
|            |             | 기<br>문<br>환 | <、為節能減碳<br>登入「電子税務<br>登明服務」申請 | ,透過本豸<br>文件入口編<br>。 | 系統繳納之稅<br>周」申請或至 | 款將不主<br> 地方稅排 | E動寄發線<br>  <br>  機關申請 |
|            |             | t           | □、如有稅務問                       | 題,請於」               | :班時間撥打           | 下列專約          | 泉洽詢土地                 |

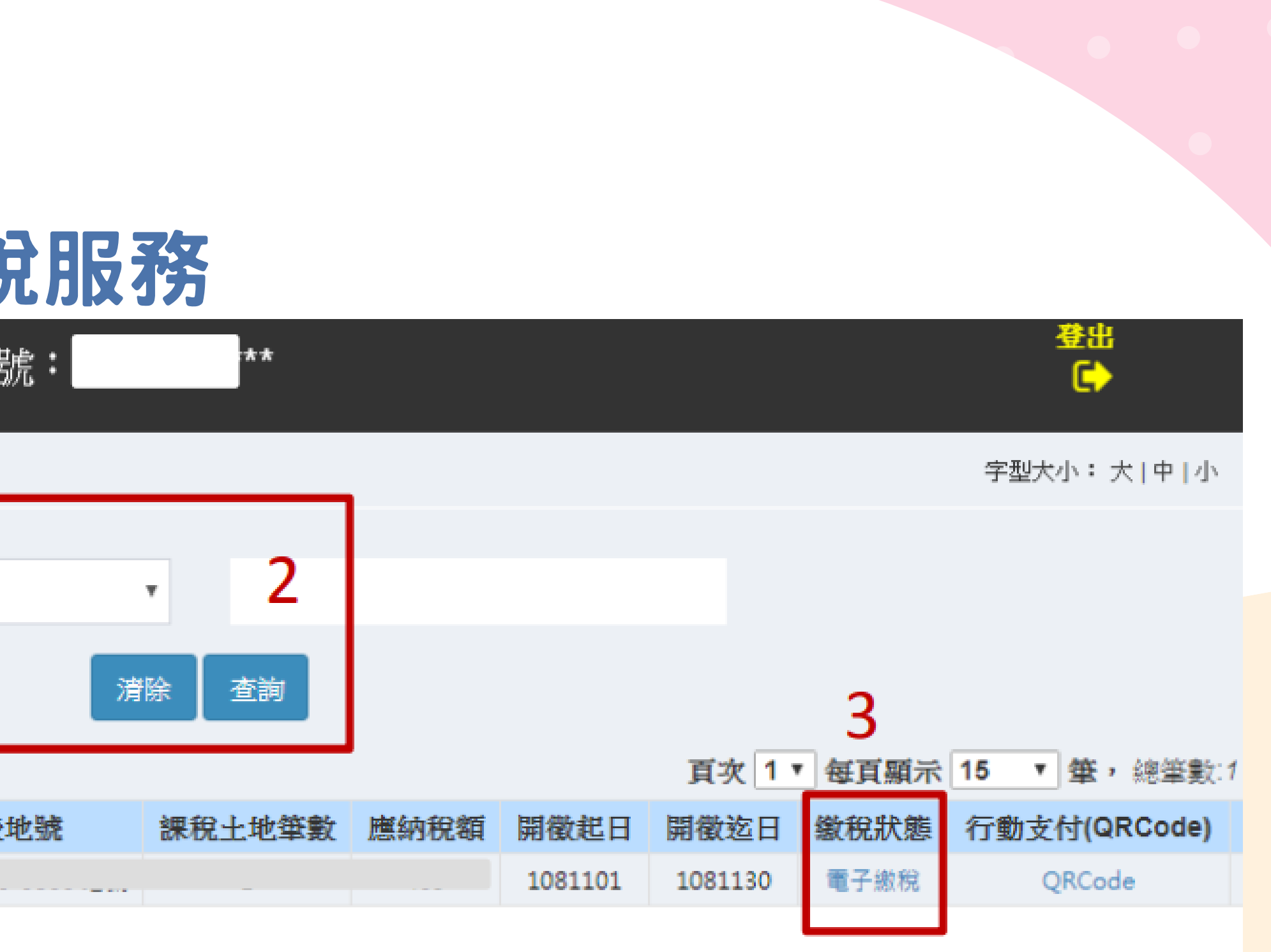

b,請重新整理頁面或按下查詢按鈕即可在本系統查得繳納狀況。如線上繳稅欄位顯示「已 如至銀行或超商繳稅者,於繳稅後約5個工作天後可在本系統查詢繳稅紀錄,線上繳稅欄 b之代表地號,如您需要土地明細,請線上申請https://goo.gl/C1Gknz地價稅課稅明細

尚請見諒。

如納證明,如有需要請於繳款日5個工作天後,以自然人憑證/工商憑證或已註冊之健保卡, 計; 如往後年度欲定期以E-mail收取繳納證明,請至「以電子方式傳送繳款書、轉帳通知及

1所在地之各縣市稅揭稽徵機關,將有專人為您服務。

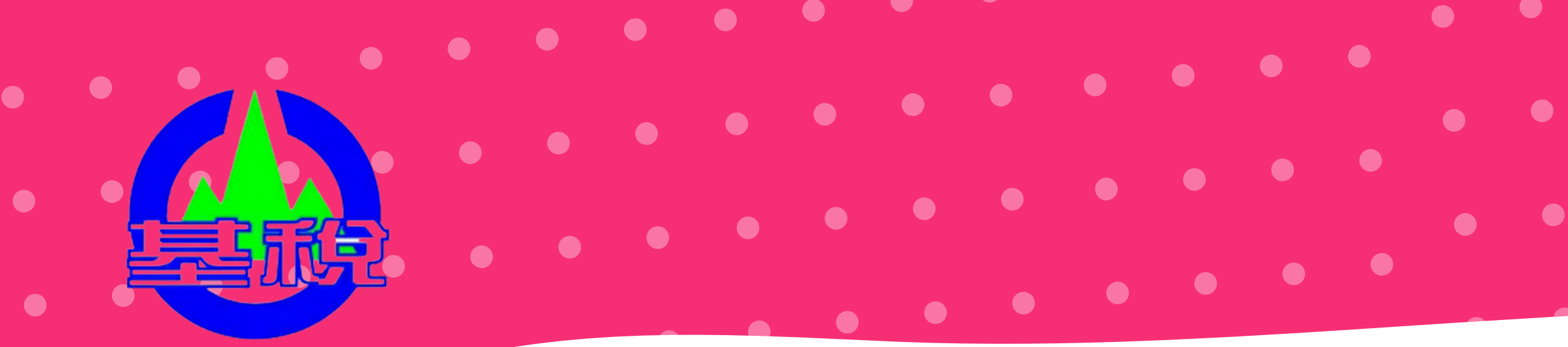

### 「電子繳稅」連結至網路繳稅服務 https://paytax.nat.gov.tw/

| 副路  | 子愈 前 胆 新 tax online                                       |
|-----|-----------------------------------------------------------|
|     | <b>徐上</b> 繳稅<br>tax online                                |
|     | <u>②</u> 地價稅                                              |
| 200 | 繳款類別(必填)                                                  |
|     | 銷 帳 編 號 ( 必 填 )                                           |
|     | 繳款金額(必填)                                                  |
|     | 繳 納 截 止 日 ( 必 填 )<br>丹期格式<br>共6碼,<br>例:105年1月1日,請輸入050101 |
|     | 期別代號(必填)                                                  |
|     | 確認清除                                                      |
|     | 配合政府便民政策,自107年11月1日起擴大晶片金融、儲蓄)存款繳約                        |

## **雪子織稅**-1

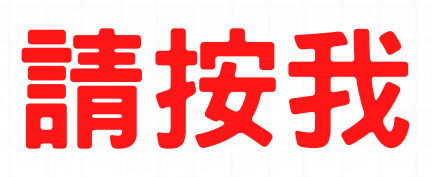

網·路·繳·稅·真·方·便

回首頁

線上繳稅

查詢繳稅記錄

使用說明 Q&A

上線銀行

統計資料

相關連結

**English Version** 

網站導覽

意見信箱

 稅務相關問題(國稅與地方稅)免付費專線 專線: 0800-000-321

🕓 本網站服務時間 24小時

🕓 申報相關軟體操作問題

範例圖示

儲蓄)存款繳納稅款之適用範圍,台端若對繳款書有疑

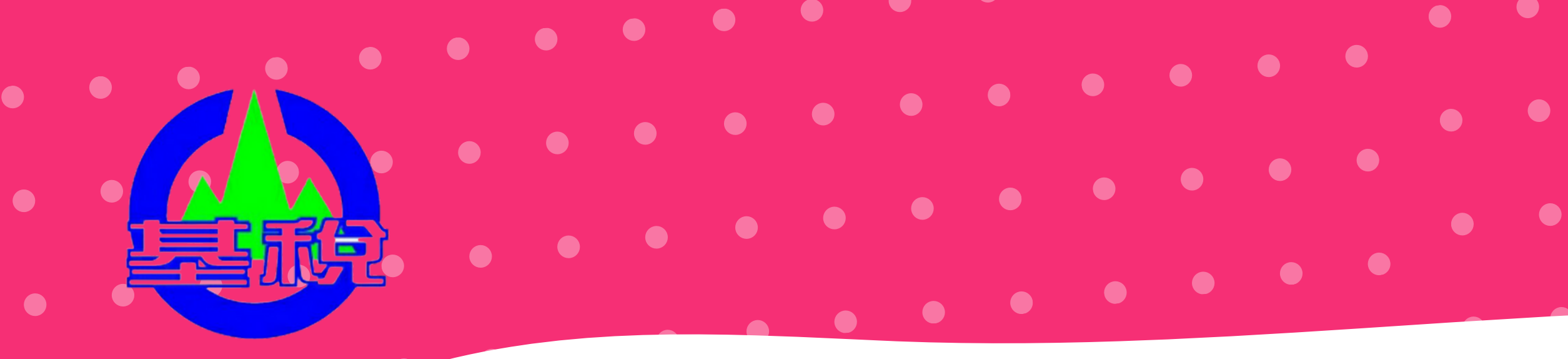

## 選擇繳款方式:

局片金融卡
活期(儲蓄)存款帳戶
信用卡

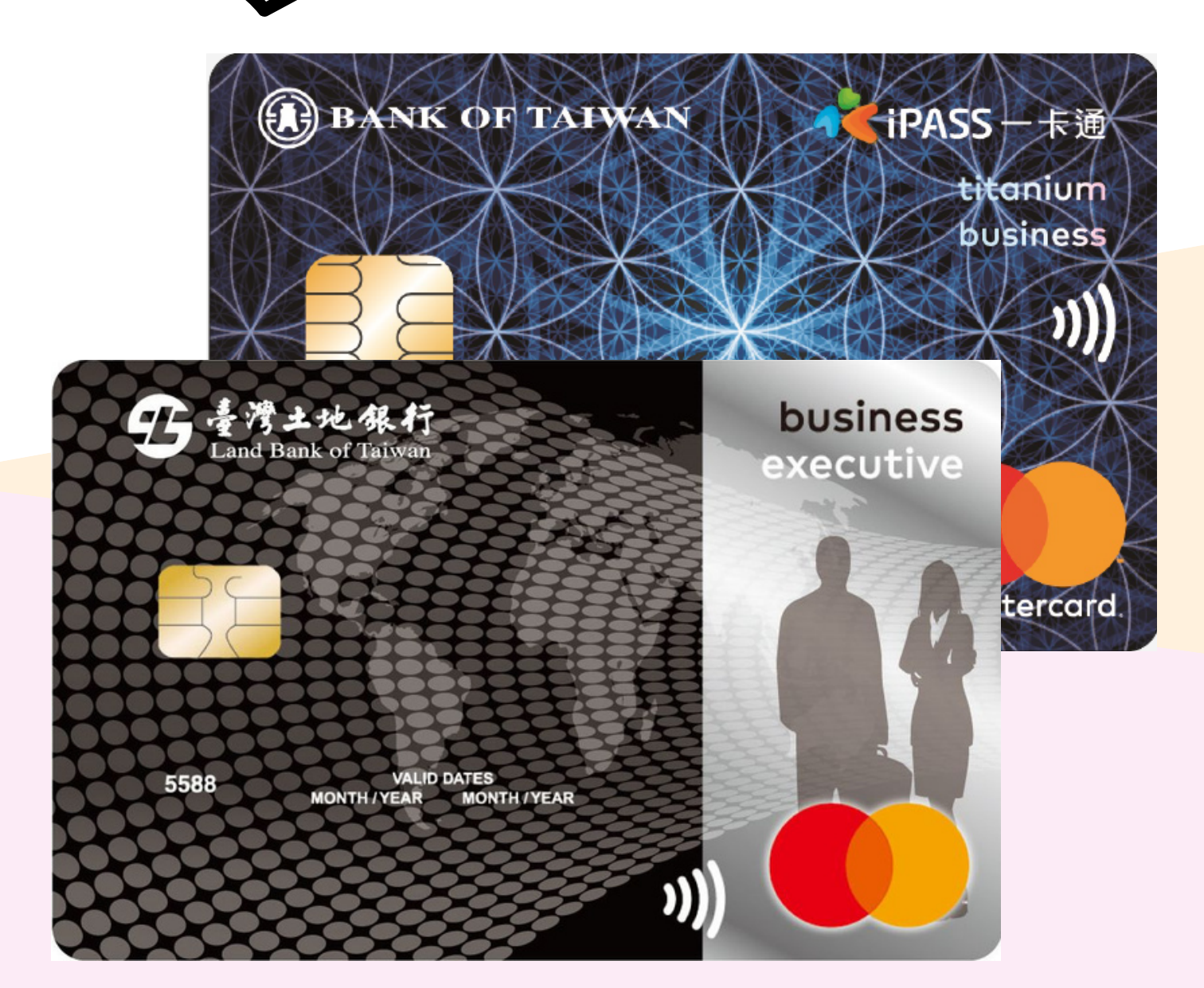

### 

郵

## **電子線稅是-2**

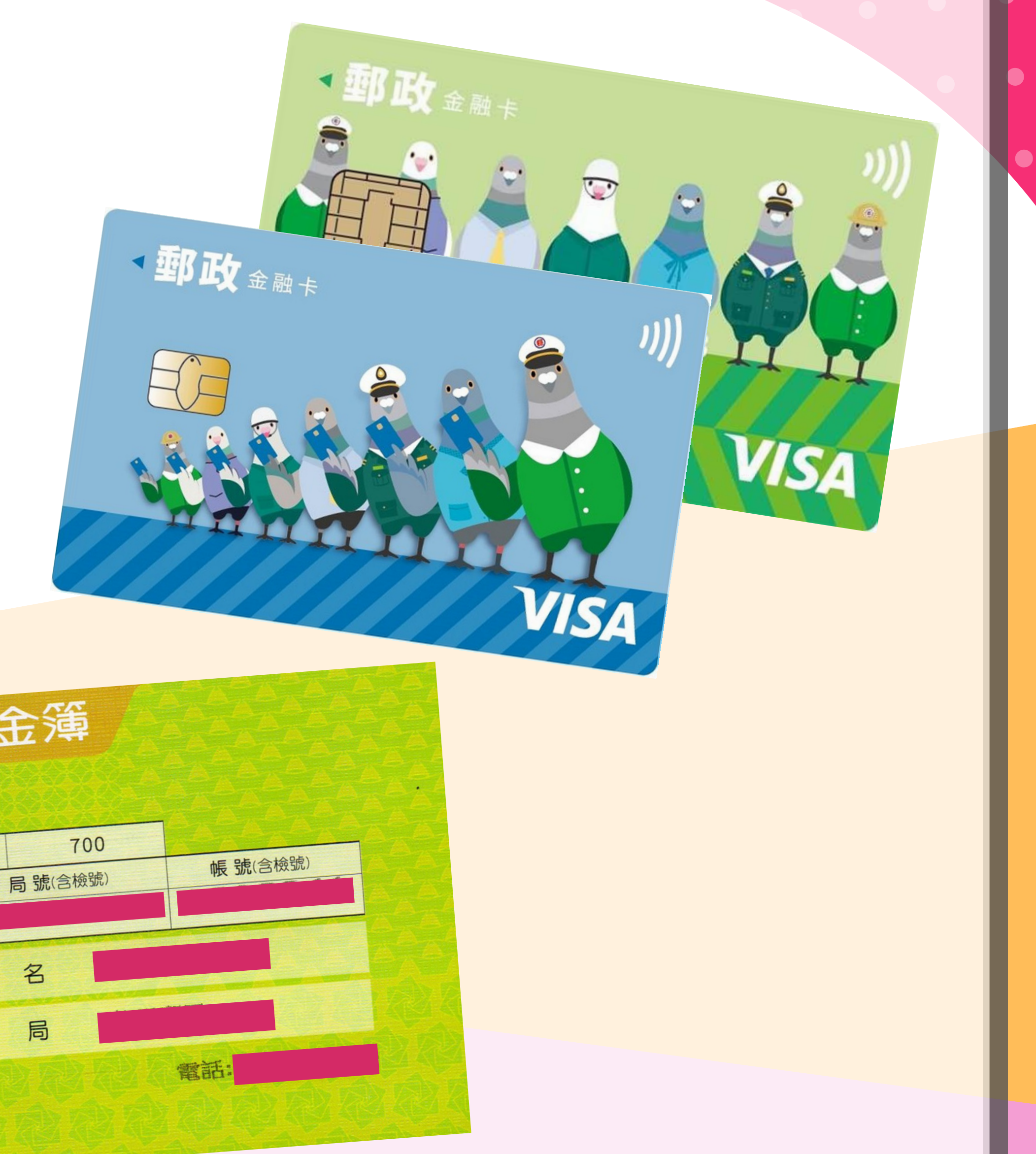

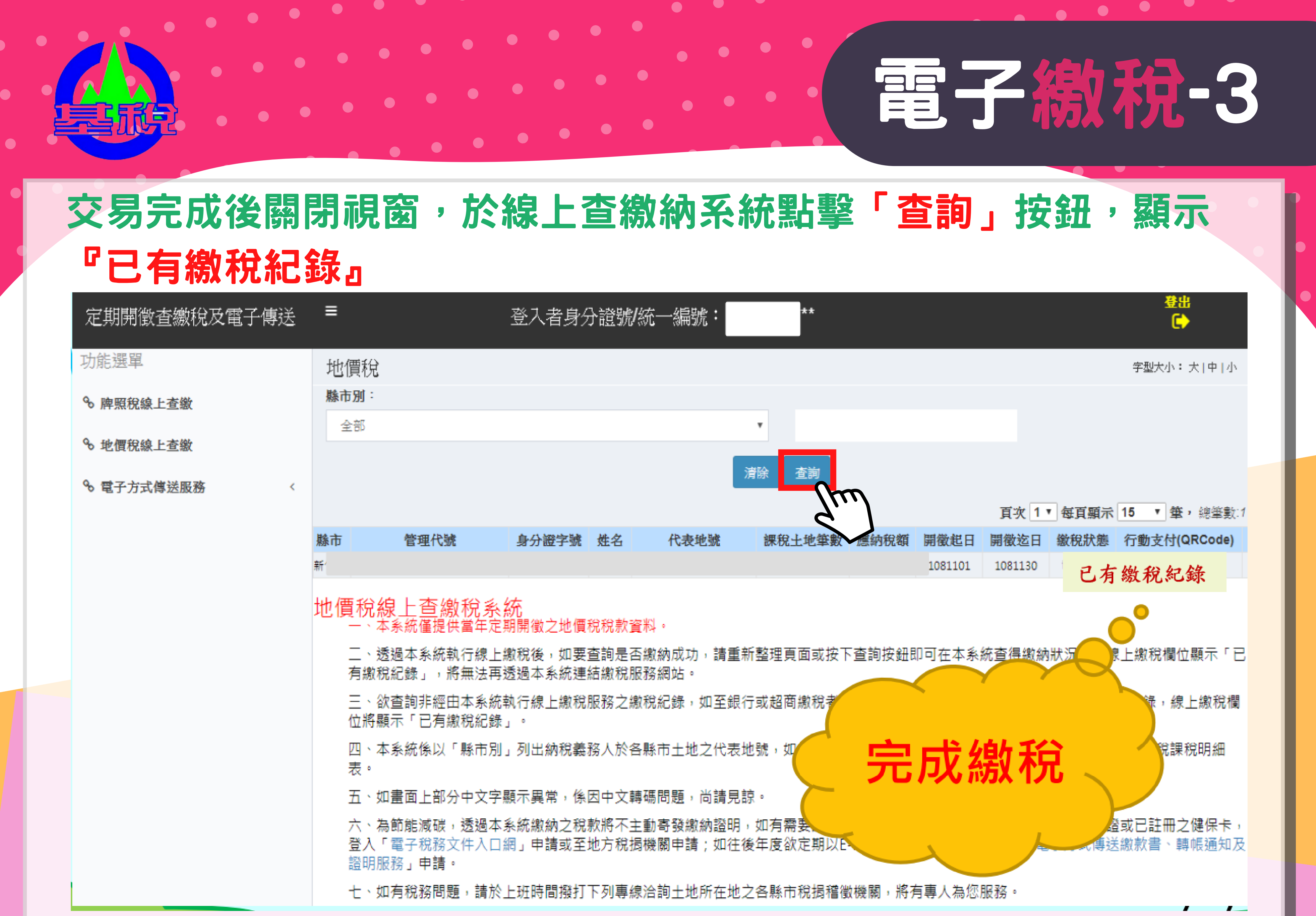

| 定期開徵查繳稅及電子傳送 | ≡                             | 登入者身                            | 分證號/統一編號               |
|--------------|-------------------------------|---------------------------------|------------------------|
| 功能選單         | 地價稅                           |                                 |                        |
| ∞ 脾照稅線上查繳    | <b>縣市別</b> :                  |                                 |                        |
| ✤ 地價稅線上查繳    | 全部                            |                                 |                        |
| ∞ 電子方式傳送服務 < |                               |                                 |                        |
|              | 縣市 管理代                        | 號 身分證字號                         | 姓名 代表地                 |
|              | 新1                            |                                 |                        |
|              | 地價稅線上查約<br>一、本系統僅提            | <mark>敫稅系統</mark><br>供當年定期開徵之地價 | [稅稅款資料。                |
|              | 二、透過本系統<br>有繳稅紀錄」,            | 執行線上繳稅後,如要<br>將無法再透過本系統建        | [查詢是否繳納成功<br> 結繳稅服務網站。 |
|              | 三、欲查詢非經<br>位將顯示「已有            | 由本系統執行線上繳稅<br>繳稅紀錄」。            | 1服務之繳稅紀錄,5             |
|              | 四、本系統係以<br>表。                 | 「縣市別」列出納稅義                      | 務人於各縣市土地ス              |
|              | 五、如畫面上部                       | 分中文字顯示異常,係                      | 、因中文轉碼問題,问             |
|              | 六、為節龍減碳<br>登入「電子税務<br>證明服務」申請 | ,透過本系統繳納之稅<br>文件入口網」申請或至<br>。   | 款將不主動寄發繳績<br>池方稅揭機關申請  |
|              | 七、如有稅務問                       | 題,請於上班時間撥打                      | 下列專線洽詢土地的              |

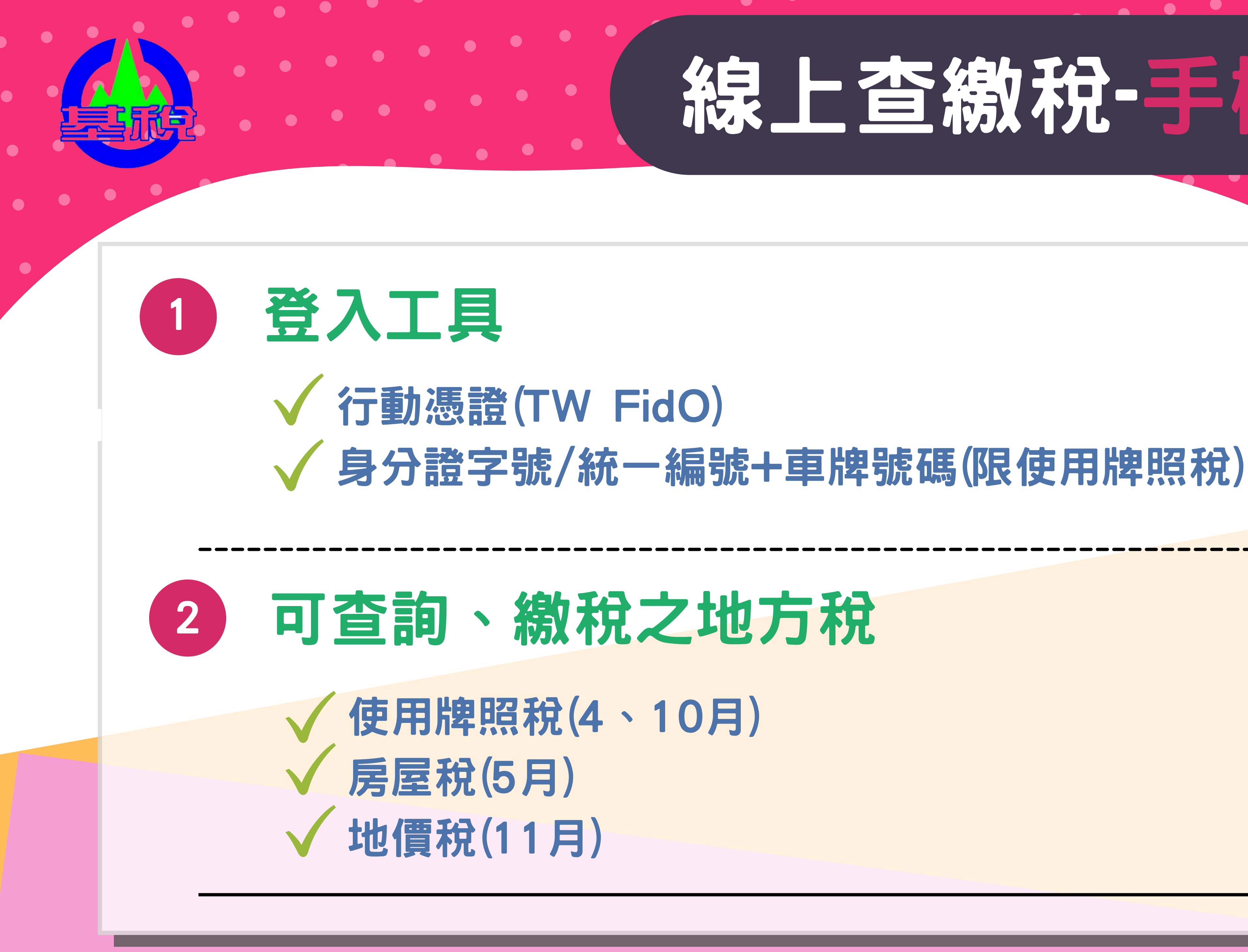

## 線上宣線就是接版

第一次使用行動憑證(TW FidO)登入,須先完成自然人憑證綁定手機 之認證。

## 绑定行動憑證(TW FidO)流程: 步驟一:具生物辨識之智慧型手機 下載「TW FidO台灣行動身分識 別」APP。

步驟二:自然人憑證插入電腦讀卡 機,連結内政部Taiwan FidO 豪 灣行動身分識別網站 (https://fido.moi.gov.tw/),完 成自然人憑證綁定手機。

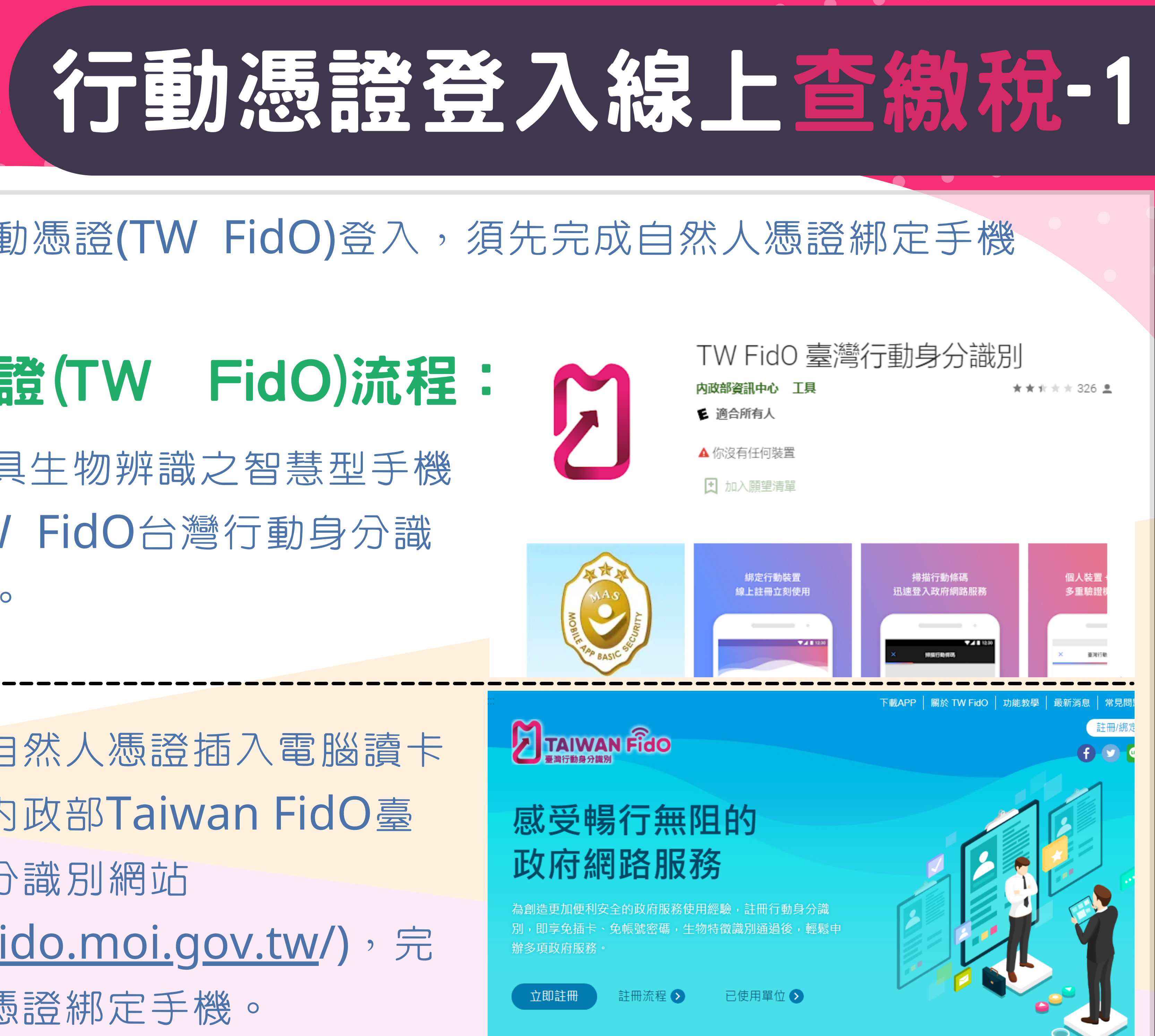

2

## 地方稅定期開徵期間

### 地方稅網路申報作業

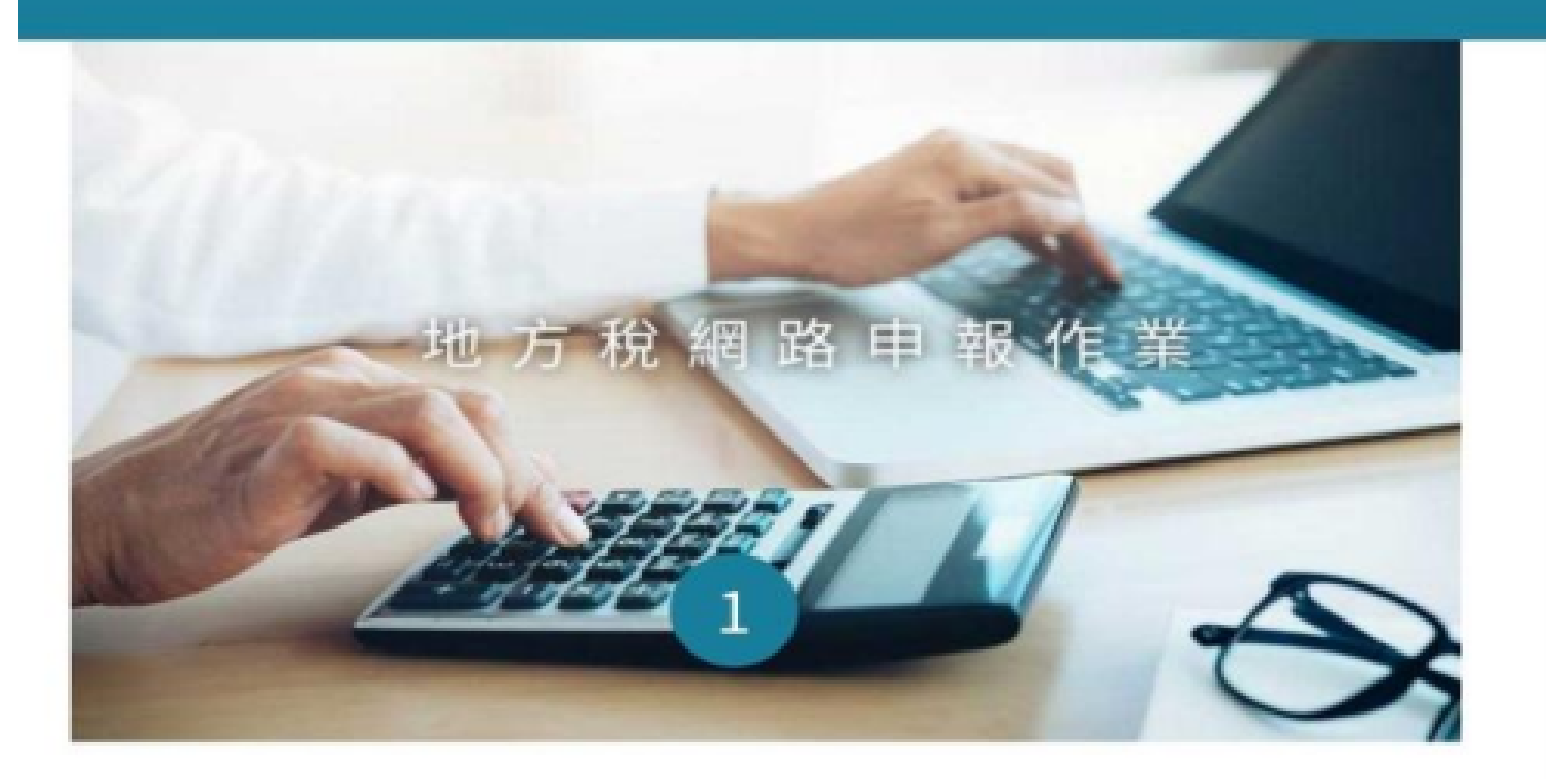

常用服務

② 定期開徵查繳稅及電子傳送服務
③ 公佈欄
④ 報稅代理人帳號申請
④ 印花稅帳號申請
④ 娯樂稅帳號申請
④ 網路申報操作手冊
④ 查詢曾否享有自用住宅用地稅率

## 行動憑證TW-FidO 身分驗證

### 定期開徵查繳稅及電子傳送 服務

### 行動憑證 TW-FidO

已註冊 TW-FidO

行動裝置(具生物辨識功能)

可查繳 牌照税、房屋税、地價稅

用這個方式身分驗證

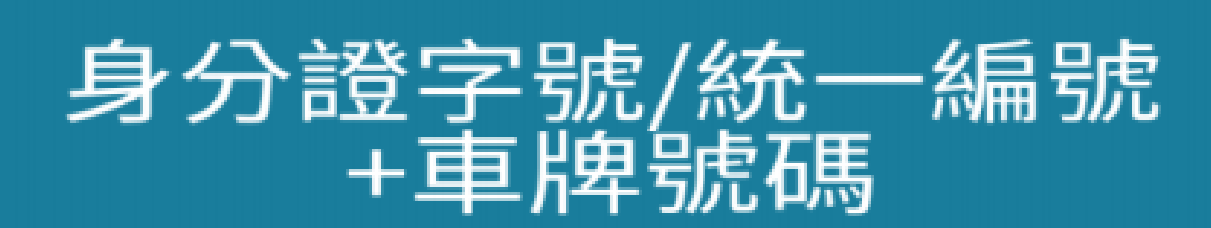

身分證字號/統一編號

車牌號碼

可查繳 牌照稅

用這個方式身分驗證

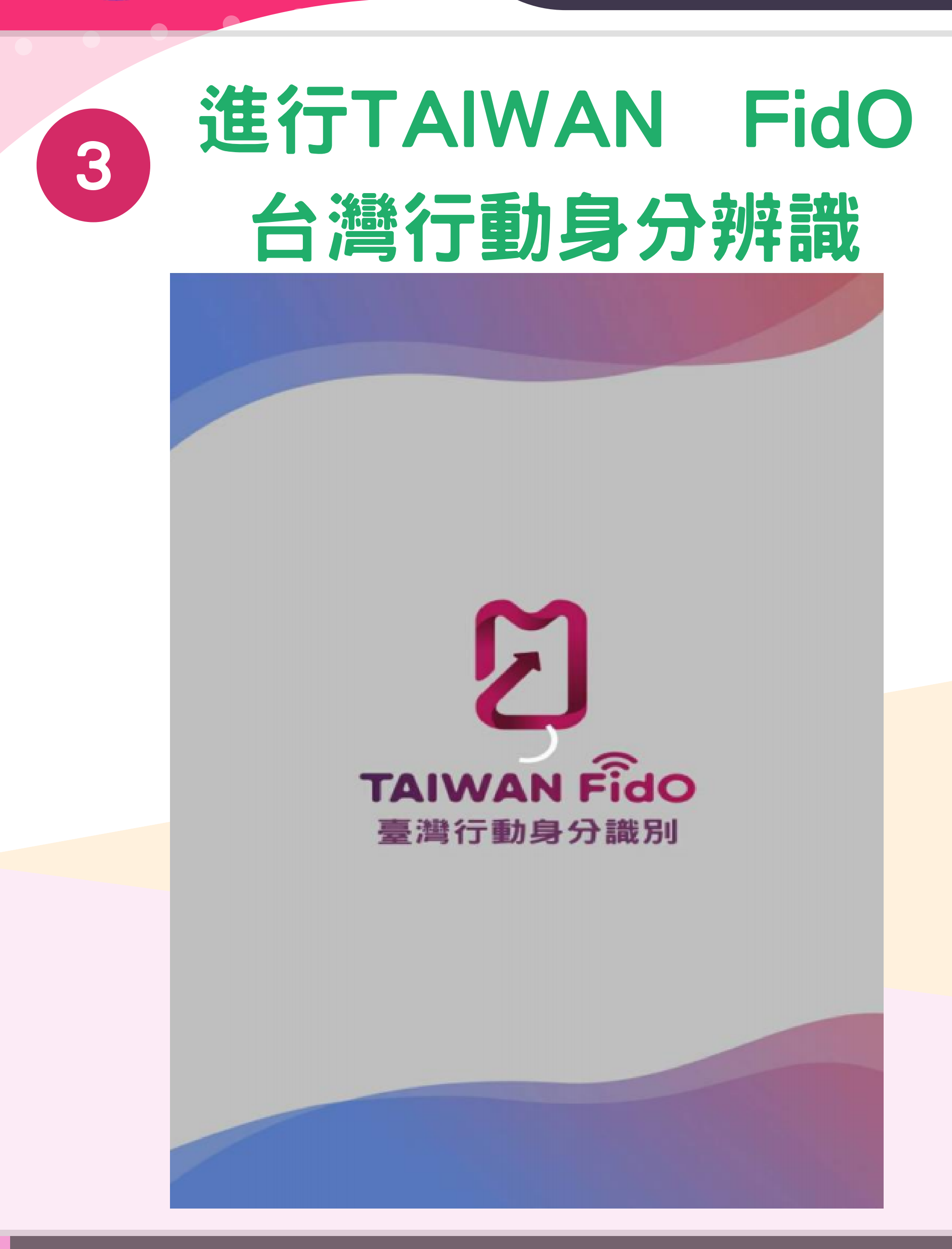

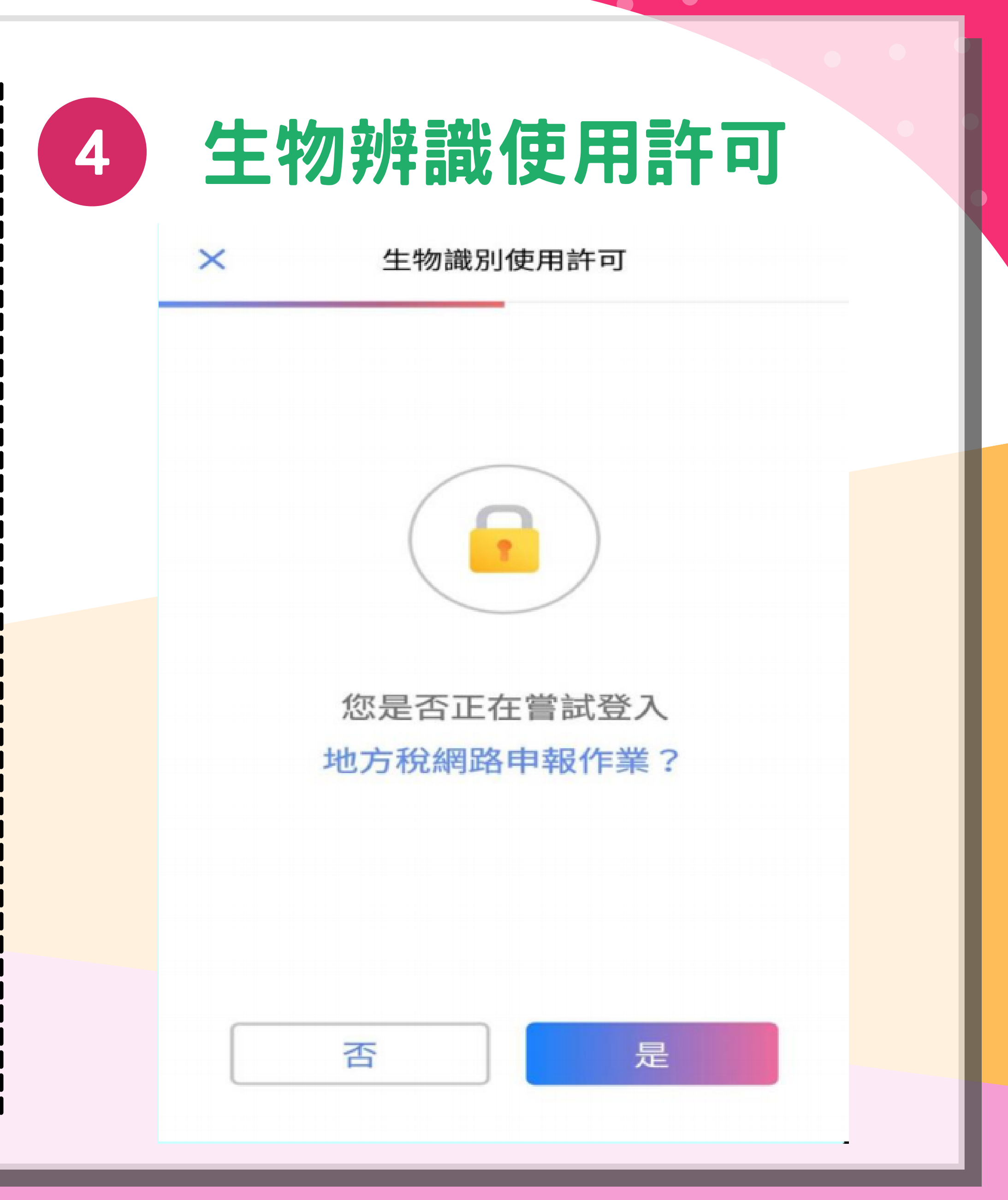

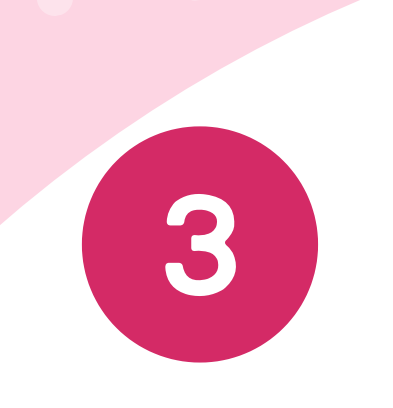

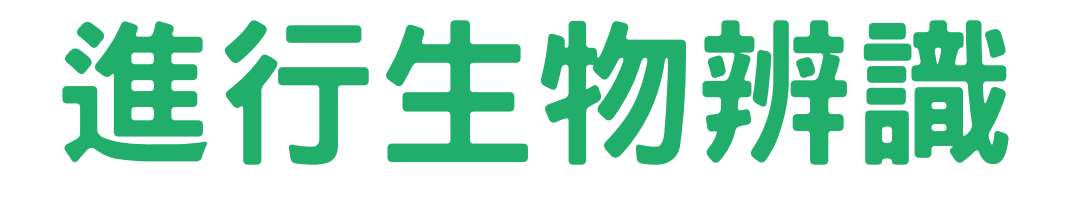

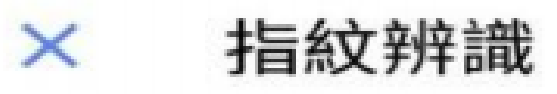

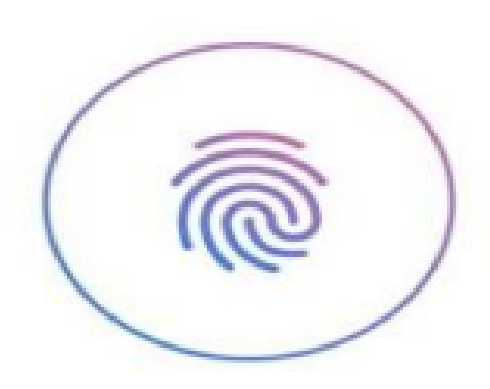

請按壓您的指紋

註冊「地方稅網路申報作業」

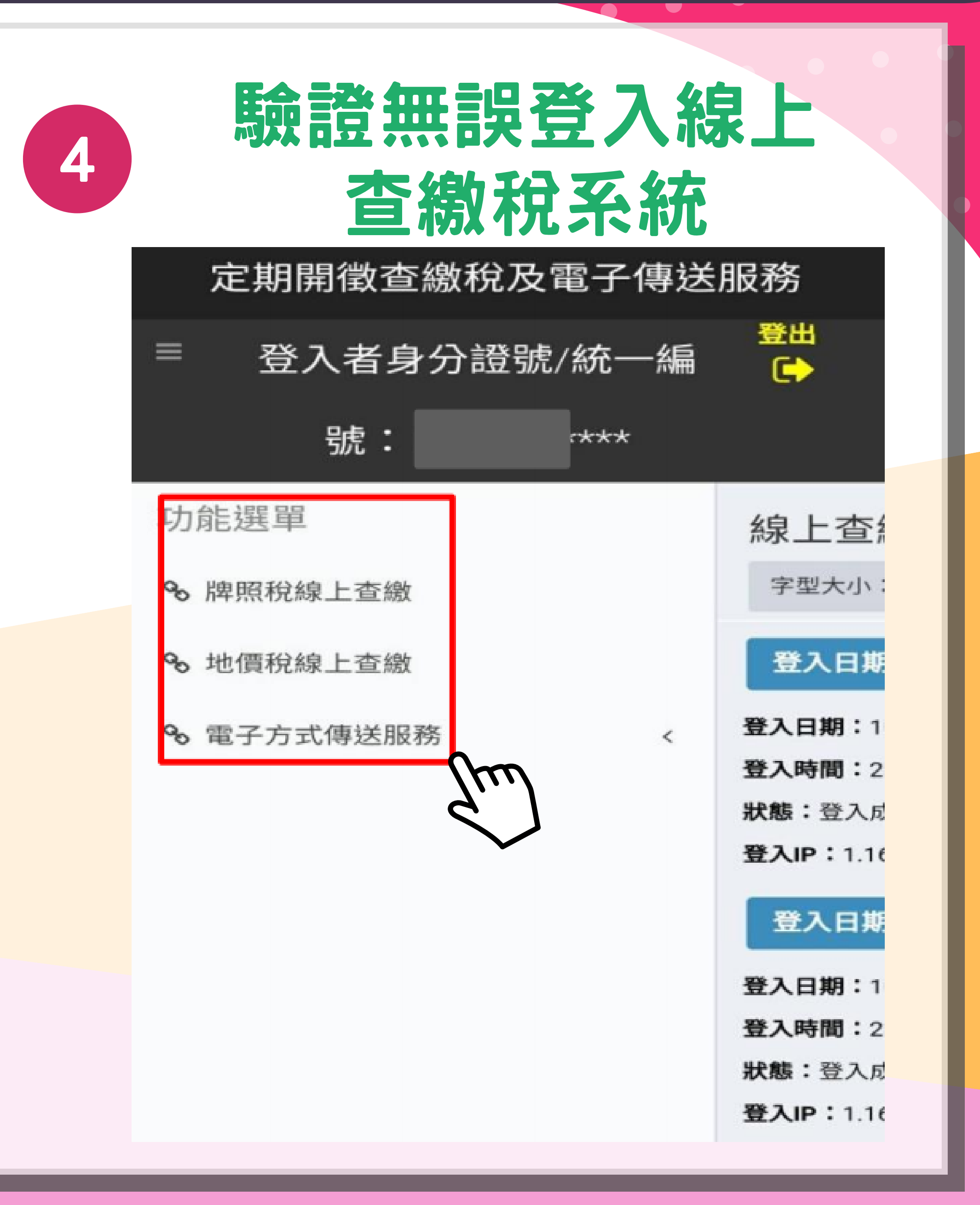

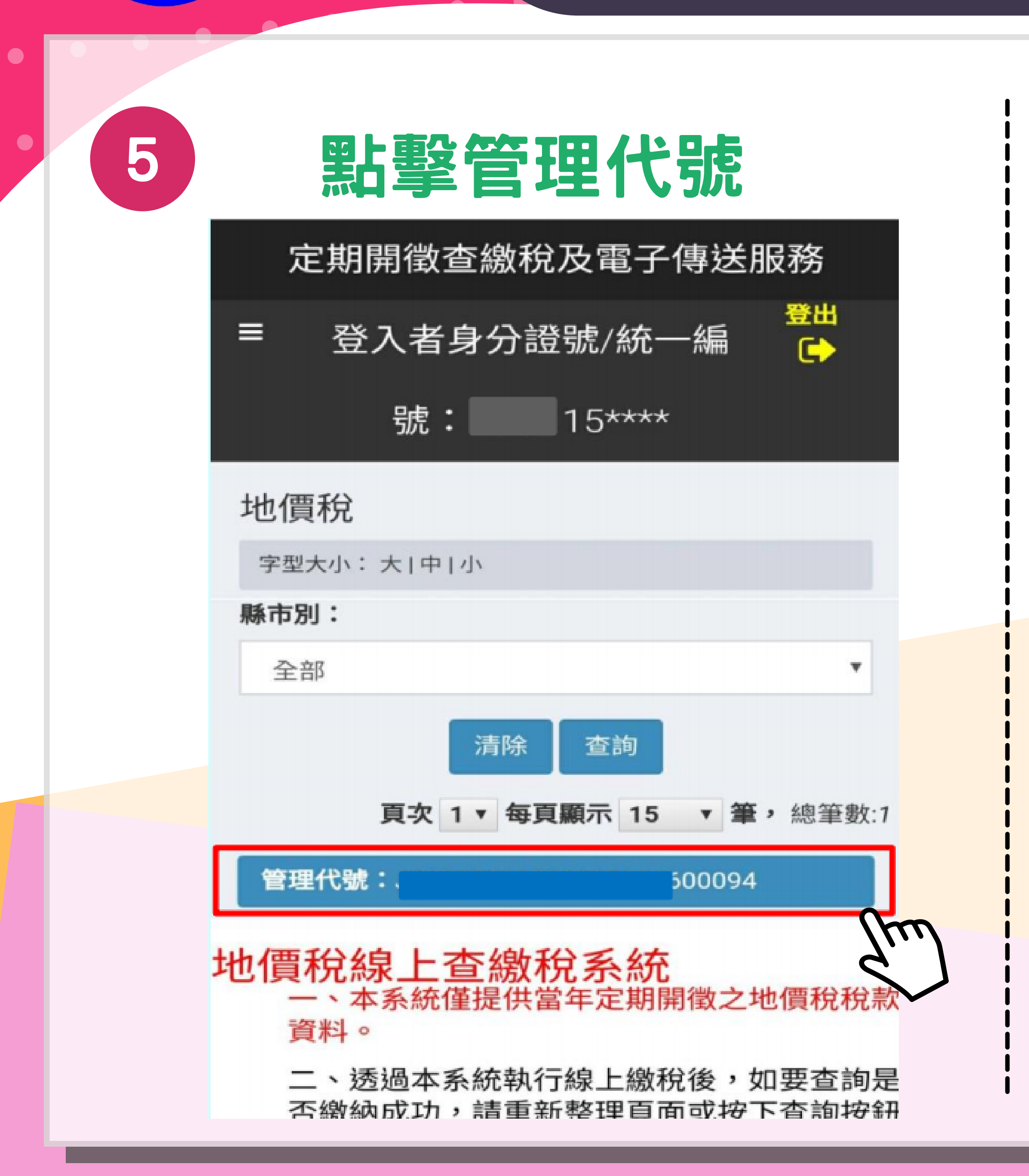

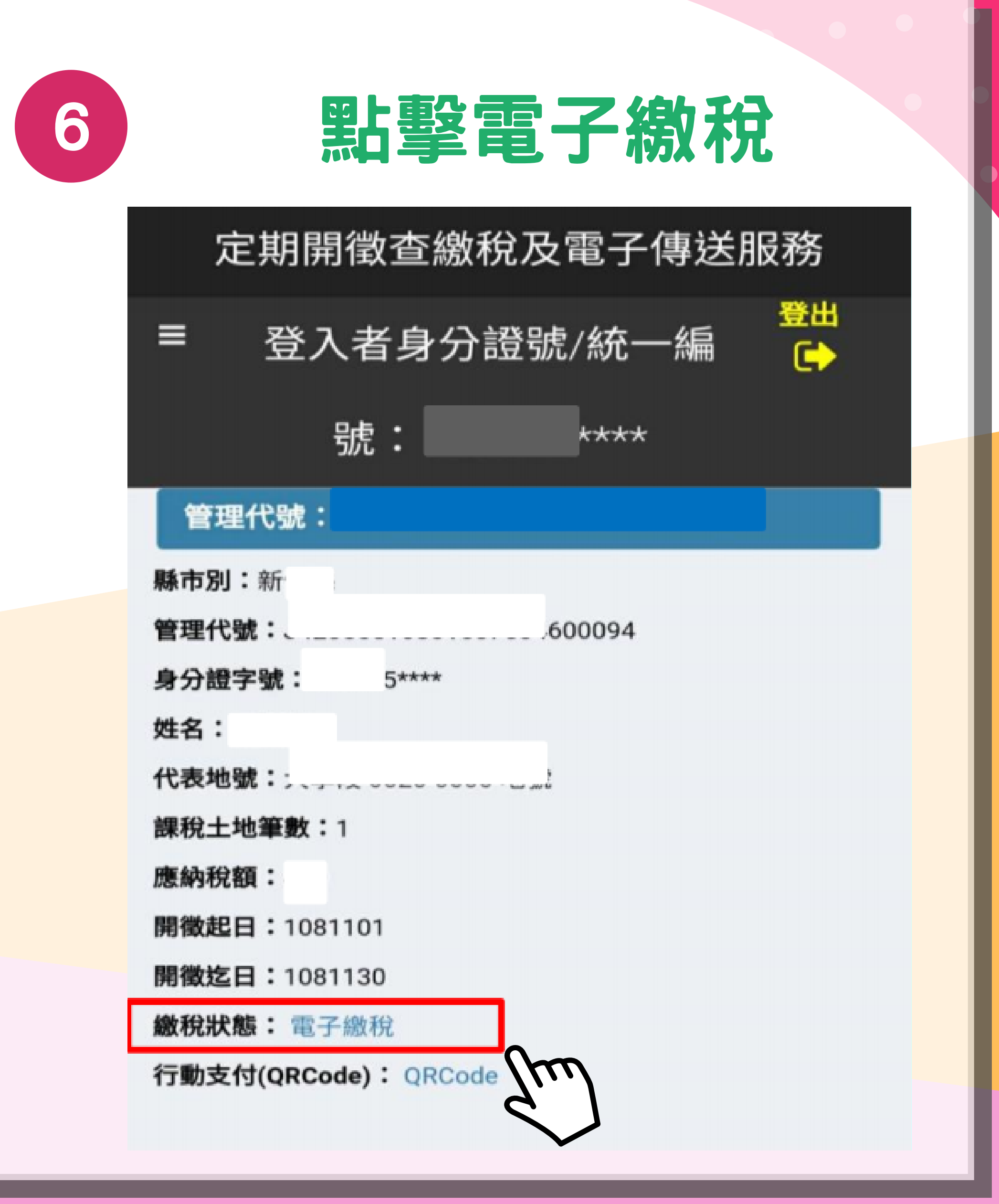

8

| 6.C |                                         |                    |                       |  |
|-----|-----------------------------------------|--------------------|-----------------------|--|
|     | 調網                                      |                    | 8                     |  |
| 189 |                                         |                    | 回首頁                   |  |
| ~   |                                         |                    |                       |  |
| le  | 線上繳稅                                    |                    |                       |  |
|     | Tax ontine                              |                    |                       |  |
| 地   | 價稅                                      |                    |                       |  |
|     | (()+=================================== | 1001               |                       |  |
|     | 能帳編號                                    | 1331               |                       |  |
|     | 繳款金額 4                                  | -<br>              |                       |  |
|     | C                                       | ) L                |                       |  |
|     | 繳納截止日 E                                 | 3期格式共6碼,例:105年1月1日 | ,請輸入                  |  |
|     | 期別代號(                                   | 8011               |                       |  |
|     |                                         | • 活期(儲蓄)存款帳戶       |                       |  |
|     |                                         | ●信用卡(請注意:          |                       |  |
|     |                                         | 1 使用使用上爆粉,是不要去     | 付祭主機機服                |  |
|     | 繳稅方式                                    | 務費,請先洽各發卡機構。       | 13 38 1-126 199706    |  |
|     |                                         | 2. 除每年5月份综合所得稅結算   | 車申報自繳稅款               |  |
|     |                                         |                    | A dame with the later |  |

| ŧ                  | 訪入相關資料                      |
|--------------------|-----------------------------|
|                    | 同路總說服務<br>taxonline<br>回首頁  |
| 被上<br>tax o<br>地價稅 | 就祝<br>nline                 |
| 請再次檢核              | 喻入資料是否正確,並輸入帳戶資料及驗證<br>碼等資料 |
| 約枕3                | 順別 11331<br>戶品              |
| 到中区#<br>編9 東2 #    | 会容百                         |
| 繳納截」               | 上日 081204                   |
| 期別1                | 代號 08011                    |
| 身分證號               |                             |
| 碼/統編(*)            |                             |
| 識別碼(*)             | 531307                      |
| 轉出銀行(*)            | 請選擇                         |
| 轉出帳號(*)            | (限用活期性帳戶)                   |
| B                  | 3366                        |

### 行動憑證登入線上宣統 繳稅狀態: 10 已有繳稅紀錄 定期開徵查繳稅及電子傳送服務 登出 登入者身分證號/統一編 號: \*\*\*\* 管理代號: 00094 縣市別:新 身分證字號: 100115+\*\*\* 姓名 代表地號 課稅土地筆數:1 應納稅額: .... 開徵起日:1081101 開徵迄日:1081130 繳稅狀態: <sub>行動支付(q</sub> 已有繳稅紀錄 m 地價稅線上查繳稅系統 一、本系統僅提供當年定期開徵之地價稅稅款

| <br>抽酒谷。                                                                                                    | <del>大大日</del> 約4004m末  |        |        |  |
|----------------------------------------------------------------------------------------------------|-------------------------|--------|--------|--|
| P巴1頁作化。                                                                                                    | <u>成初又</u> 勿已球明細衣<br>製表 | 日期:108 | /11/05 |  |
| <ul> <li>繳稅交易日期時間:</li> <li>繳稅交易序號:</li> <li>存款單位代號:</li> <li>轉出帳號或卡號:</li> <li>納稅義務人或扣繳義務</li> <li>人</li> <li>从</li> <li>統一編號(證號):</li> <li>縣市:</li> <li>繳款類別:</li> <li>機關鄉鎮:</li> <li>銷帳編號:</li> </ul> | 108/11/05 20:42:3       | 1      | 竹      |  |
| 繳款金額:<br>繳納截止日:<br>期別代號:<br>所得人身分別:                                                                                                    |                         |        |        |  |

## 基隆市稅務局

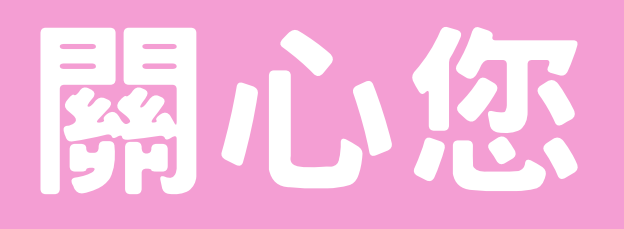

### 地址:基隆市安樂區安樂路2段162號 連絡電話:0800306969

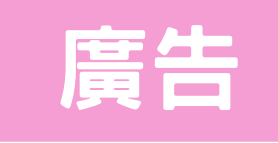